| Aliases                                                                |                                                                                                    |  |
|------------------------------------------------------------------------|----------------------------------------------------------------------------------------------------|--|
| Enter student aliases for a class.                                     | Use Class Management > Roster.                                                                                                    |  |
| Assignments                                                            |                                                                                                    |  |
| Add an assignment.                                                     | Click Click |  |
| Delete an assignment.                                                  | Click the assignment header to use the Assignment Details drawer. Then click <b>Delete</b> .<br>Or, you can use <b>Gradebook &gt; Setup</b> .<br>Note that you cannot delete an assignment if any scores have been entered for it.                                                                                                    |  |
| Edit an assignment.                                                    | Click the assignment header to use the Assignment Details drawer.<br>Or, you can use <b>Gradebook &gt; Setup</b> .                                                                                                    |  |
| Select another category for the class.                                 | Use Gradebook > Setup.                                                                                                    |  |
| Attendance                                                             |                                                                                                    |  |
| Display student's attendance for a date.                               | Click on the student's score cell. Then, select <b>Action/Reports &gt; View Attendance</b> .                                                                                                    |  |
| See if students have an absence or tardy for the assignment due dates. | From the Gradebook toolbar, click on the Select Indicator icon. Select 2.<br>Note that the Select Indicator may display as any one of these icons: 9 C O 2 C                                                                                                    |  |
| Averages                                                               |                                                                                                    |  |
| Override a student's average.                                          | Click in student's Average cell. Enter adjusted average. Click a.*<br>For information on overriding a competency grade, refer to <i>Competencies</i> .                                                                                                    |  |
| Remove student average override.                                       | Click in student's Average cell. Highlight adjusted average and press DELETE. Click                                                                                                    |  |
| View the student's average for a category.                             | Use the Filter field to select the category. To view the average, the Average column must be in Displayed Columns within Configure Columns.                                                                                                    |  |
| View the student's average for a mark.                                 | Use the Filter field to select the mark. To view the average, the Average column must be in Displayed Columns within Configure Columns.                                                                                                    |  |
| Classes                                                                |                                                                                                    |  |
| Switch class.                                                          | Click <b>Change</b> and then select the desired class from the selector.                                                                                                    |  |
| Comments                                                               |                                                                                                    |  |
| Enter a comment for the student.                                       | General comments for students are entered as notes. Refer to Notes.                                                                                                    |  |
| Enter a comment for a student score.                                   | Click on the student's score cell. Then, select <b>Action/Reports &gt; Enter Comment</b> .                                                                                                    |  |
| Enter comments for many scores.                                        | Click 🛃 to open the Assignment Detail page or 🔊 to open the Rubric Score Entry page.                                                                                                    |  |
| See which scores have comments entered.                                | From the Gradebook toolbar, click on the Select Indicator icon. Select C.<br>Note that the Select Indicator may display as any one of these icons: 9 C O O C                                                                                                    |  |
| Competencies                                                           |                                                                                                    |  |
| Override the grade to load to Report Cards.                            | Click Button. Use Filter fields to select competency and mark type to display. Change the Grade value for student. Click a.*                                                                                                    |  |
| See assignments for a competency.                                      | Click button. Use Filter fields to select competency and mark type to display.                                                                                                    |  |
|                                                                        |                                                                                                    |  |

\*You will not need to click 🖬 if you have selected to enable auto saving in your Settings.

| Grades                                                            |                                                                                                    |
|-------------------------------------------------------------------|----------------------------------------------------------------------------------------------------|
| Adjust the mark a student will receive.                           | Override the student's average for the mark type. Refer to Averages.                                                                                                    |
| Change student's Grading Scale.                                   | Click on the student's score cell. Then, select Action/Report > Edit Grading Scale.                                                                                                    |
| Change Grading Scale for class.                                   | Use Gradebook > Setup.                                                                                                    |
| Load marks from Gradebook to Report<br>Cards or Interim Progress. | Click the ${f \mathfrak{S}}$ option on the Report Card or Interim Progress Report pages.                                                                                               |
| Notes                                                             |                                                                                                    |
| Delete a note.                                                    | Click on name to display Student Details drawer. Enter check in Delete box, then click Delete.                                                                                         |
| Display notes for a student.                                      | Click on student name to display Student Details drawer. Click on a row to display full note.                                                                                          |
| Enter a note for a student.                                       | Click on the student name to display Student Details drawer. Click 🗐                                                                                                    |
| Enter a note for a student's score.                               | Notes specific to a student's assignment are entered as comments. Refer to Comments.                                                                                                   |
| Publish                                                           |                                                                                                    |
| Publish an assignment.                                            | Click the Publish indicator to change the assignment's status to $igodoldsymbol{\mathbb{O}}$ .                                                                                         |
| Publish assignment and score.                                     | Click the Publish indicator to change the assignment's status to 🥌.                                                                                                    |
| Unpublish assignment.                                             | Click the Publish indicator to change the assignment's status to $\bigcirc$ .                                                                                                    |
| Scores                                                            |                                                                                                    |
| Save scores.                                                      | Click or press CTRL+S.*                                                                                                    |
| Enter score for a student.                                        | Click in the cell and enter a numeric or alpha score. To display a list of the alpha scores, double-<br>click in the cell.                                                             |
|                                                                   | Click or press CTRL+S to save scores periodically. *                                                                                                    |
| Import scores for new students.                                   | Click 🧼 next to the student's name and then select dropped class you want to import from.                                                                                              |
| Import scores from PerformancePLUS.                               | Click <sup>(1)</sup> In the assignment's header. Requires PerformancePLUS Integration.                                                                                                 |
| Import scores from CSV or TXT file.                               | Click <sup>(</sup> ) in the assignment's header.                                                                                                    |
| Mass enter scores.                                                | Click 🖺 in the assignment's header.                                                                                                    |
| Navigate scores horizontally.                                     | TAB, the RIGHT ARROW key, the LEFT ARROW key                                                                                                    |
| Navigate scores vertically.                                       | ENTER, the DOWN ARROW key, the UP ARROW key                                                                                                    |
| See which scores are dropped.                                     | From the Gradebook toolbar, click on the Select Indicator icon. Select $igodot$ .                                                                                                    |
|                                                                   | Note that the Select Indicator may display as any one of these icons: 🗕 C O O O                                                                                                    |
| See which scores exceed the                                       | From the Gradebook toolbar, click on the Select Indicator icon. Select 🕥.                                                                                                    |
| maximum points.                                                   | Note that the Select Indicator may display as any one of these icons: 🚯 C 🕥 📿 🖨                                                                                                    |
| Walk-in grade for new student.                                    | Click 🧼 next to the student's name and then enter percentage grade to calculate scores.                                                                                                |
| Use rubric to enter scores.                                       | Click 🔊 in the assignment's header.                                                                                                    |
| Student                                                           |                                                                                                    |
| Display student and contacts.                                     | Click on student name to display Student Details drawer.                                                                                                    |
| Display Gradebook information for a single student.               | Click on student name to hide the rows for other students. This opens the Student Details drawer. <b>Warning:</b> Some actions in Gradebook may close drawer and display all students. |

\*You will not need to click 🖬 if you have selected to enable auto saving in your Settings.